## PARA LOS ALUMNOS RENOVANTES DEL PROGRAMA RESIDENCIA FAMILIAR ESTUDIANTIL:

- 1. Es obligación de los alumnos beneficiarios de esta beca ingresar a <u>https://portalbecas.junaeb.cl/sibweb/</u> para realizar el trámite de renovación.
- 2. En la misma plataforma deben subir el Certificado de Residencia (el que le otorga la junta de vecinos) y el Certificado alumno regular, que deben solicitar al área social (Asistente Social)
- 3. Para realizar este trámite el último plazo es el día martes 23 de diciembre, este PROCESO ES TOTALMENTE ONLINE

Al momento de renovar el alumno debe utilizar su correo personal, NO el del apoderado, ya que Junaeb mantendrá contacto a través de dicho correo.

# A continuación, dejamos un instructivo con los pasos a seguir:

Para este trámite deben contar con los certificados que se mencionaron anteriormente Ingresar al siguiente link: <u>https://portalbecas.junaeb.cl/sibweb/</u> Ingresar sin clave única

|            | Información: Los Programas de Residencias no contemplan postulaciones para estudiantes de Educación Superior.<br>Sólo podrán postular al Programa de Residencia Insular, aquellos estudiantes de educación superior provenientes de la<br>Provincia de Isla de Pascua o de la comuna de Juan Fernandez, para lo cual deben dirigúrse directamente en su<br>município. |
|------------|----------------------------------------------------------------------------------------------------|
| 111        |                                                                                                    |
| Danne In T | Programas de Residencias Estudiantiles de<br>JUNAEB                                                                                                    |
|            | JUNAEB<br>Ministerio de Educación<br>Insta Ministerio de Educación                                                                                                    |
| and you    | Excolary Becas                                                                                                    |
| all        | RUN                                                                                                    |
| A Sta      | Código de verificación                                                                                                    |
| 11 -1      | Brestam .                                                                                                    |
|            | Ingresar sin ClaveÚnica 🙆 Iniciar sesión Ingresar Documentos                                                                                                    |

Confirmar los datos, poner un correo valido y personal del alumno:

| Programas de Residencia          | Ficha base Datos Personales                 |                   |
|----------------------------------|---------------------------------------------|-------------------|
| Ficha Base                       | Datos Personales                            |                   |
| Datos Personales                 | RUT DV                                      |                   |
| Domicilio Familiar               | 7                                           |                   |
| Datos Académicos                 | Nombres Apellido Paterno                    | Apellido Materno  |
| Ficha Final                      |                                             |                   |
| Modalidad Residencia Estudiantil | Sexo Fecha de Nacimien                      | nto Teléfono Fijo |
| Documentos                       | Prefijo Teléfono Celular Correo Electrónico |                   |
| Resumen                          | +569                                        |                   |

Ingresar los datos del domicilio familiar.

| Ficha Base                       | Domicilio Familiar               |                                        |                                 |                      |
|----------------------------------|----------------------------------|----------------------------------------|---------------------------------|----------------------|
| Datos Personales                 | Información proporcionada po     | r el registro social de hogares al mes | de octubre 2020. Solo debes con | mpletar tu localidad |
| Domicilio Familiar               | Dirección (calle, avenida, otro. | )                                      | Número                          | Departamento         |
| Datos Académicos                 |                                  |                                        | Sin información                 |                      |
| Ficha Final                      | Región<br>Región de Los Lagos    | Provincia                              | Comuna                          |                      |
| Modalidad Residencia Estudiantil | L costidad                       | Childe                                 |                                 |                      |
| Documentos                       |                                  | ~                                      |                                 |                      |
| Resumen                          |                                  |                                        |                                 |                      |
|                                  | Anterior                         |                                        |                                 | Siguiente            |

### Ingresar los datos académicos 2021

| rogramas de Residencia           | Ficha base Datos         | Acadé  | micos               |           |                          |   |
|----------------------------------|--------------------------|--------|---------------------|-----------|--------------------------|---|
| studiantil                       | Datos académicos (de     | be ing | resar la informacio | n académi | ca para el año 2021)     |   |
| Datos Personales                 | Nivel Educacional        |        | Curso               |           | Tipo de Establecimiento  |   |
| Domicilio Familíar               | Media                    | ~      | Tercero Medio       | ~         | Particular Subvencionado | ~ |
| Datos Académicos                 | Región                   |        | Provincia           |           | Comuna                   |   |
| Ficha Final                      | Región de Los Lagos      | ~      | Chiloé              | ~         | Ancud                    | ~ |
|                                  | Establecimiento          |        |                     |           |                          |   |
| Modalidad Residencia Estudiantii | SEMINARIO CONCILIAR DE A | ANCUD  |                     | ~         |                          |   |
| Documentos                       |                          |        |                     |           |                          |   |
| Resumen                          |                          |        |                     |           |                          |   |

Ingresar la modalidad de Residencia:

| Programas de Residencia          | Ficha Final <u>Modali</u>               | dad de Residencia |   |        |   |
|----------------------------------|-----------------------------------------|-------------------|---|--------|---|
| Estudiantii                      | Modalidad de Residend                   | cia               |   |        |   |
| Datos Personales                 | Programa                                |                   |   |        |   |
| Domicilio Familiar               | Programa Residencia Familiar B          | Estudiantil 🗸     |   |        |   |
| Datos Académicos                 | Región                                  | Provincia         |   | Comuna |   |
| Ficha Final                      | Región de Los Lagos                     | ✔ Chiloé          | ~ | Ancud  | ~ |
| Modalidad Residencia Estudiantil | Preferencia<br>SEMINARIO CONCILIAR DE A |                   |   |        |   |
| Documentos                       |                                         |                   |   |        |   |
| Resumen                          |                                         |                   |   |        |   |

#### Subir documentos

- 1. Certificado de Residencia (se obtiene en la junta de vecinos)
- 2. Certificado alumno Regular (deberá solicitarlo a Asistente Social

| Programas de Residencia<br>Estudiantil | Ficha Final <u>Documentos</u>                                                 |                                           |
|----------------------------------------|-------------------------------------------------------------------------------|-------------------------------------------|
| Ficha Base                             | Documentos                                                                    |                                           |
| Datos Personales                       | La documentación puede ser cargada o entregada en la Entidad u Hogar ha       | sta el día 26-01-2021. El "Certificado de |
| Domicilio Familiar                     | matrícula o alumno regular" es obligatorio para analizar tu solicitud de acce | eso al programa.                          |
| Datos Académicos                       | CERTIFICADO DE RESIDENCIA DEL DOMICILIO<br>FAMILIAR DEL ESTUDIANTE            | onar archivo No se eligió archivo         |
| Ficha Final                            | CERTIFICADO DE MATRÍCULA O ALUMNO REGULAR Seleccio                            | onar archivo No se eligió archivo         |
| Modalidad Residencia Estudiantil       |                                                                               |                                           |
| Documentos                             | Anterior                                                                      | Siguiente                                 |
| Resumen                                |                                                                               |                                           |

#### Finalizar proceso: Apretando el boton verde

| Programas de Residencia<br>Estudiantil | Ficha Final Resumen                                                                                                    |
|----------------------------------------|----------------------------------------------------------------------------------------------------|
| Ficha Base                             | Resumen                                                                                                    |
| Datos Personales                       |                                                                                                    |
| Domicilio Familiar                     | ¡Felicitaciones!                                                                                                    |
| Datos Académicos                       | Para finalizar lu postulación o renovación de los programas de residencias estudiantiles de JUNAEB debes pinchar el botón<br>"Enviar solicitud de postulación/renovación" y luego "Acceptar". Esta acción enviará el formulario a la red colaboradora (entidad u |
| Ficha Final                            | nogar) y una copia dei comprobante al conteo electronico ingressado.                                                                                                    |
| Modalidad Residencia Estudiantil       | Antonios                                                                                                    |
| Documentos                             |                                                                                                    |
| Resumen                                |                                                                                                    |

| EduFácil 📷 Junaeb 附 Gmail 📕 "SIGE 📕 Pro-Reten | ión 📕 portalbecas.junaeb.cl dice a de c 🗰 RUT 📕 SINAB 🕥 LICENCIATURA EN                                                                                                    |
|-----------------------------------------------|----------------------------------------------------------------------------------------------------|
| P                                             | rogr Inalizară el proceso. Esto demorară unos instantes. ¿Deseas continuar?.                                                                                                    |
| Programas de Residencia<br>Estudiantil        | Declaro que la información consignada es veridica y:  1) Autorizo a Junaeb la verificación de la informacion académica presentada.                                                                                                    |
| Ficha Base                                    | Res - 1) Autorizo a Junach a efectuar el tratamiento de dator norrenaler.                                                                                                    |
| Datos Personales                              | Aceptar Cancelar                                                                                                    |
| Domicilio Familiar                            | ¡Felicitaciones!                                                                                                    |
| Datos Académicos                              | Para finalizar tu postulación o renovación de los programas de residencias estudiantiles de JUNAEB debes pinchar el botón<br>"Enviar solicitud de postulación/renovación" y luego "Aceptar". Esta acción enviará el formulario a la red colaboradora (entidad u |
| Ficha Final                                   | nogar) y una copia dei comprobanie al coneo electronico ingresado.                                                                                                    |
| Modalidad Residencia Estudiantil              | Ender allekud da paskdasián kanasustán                                                                                                    |
| Documentos                                    |                                                                                                    |
| Resumen                                       |                                                                                                    |
| Salir                                         |                                                                                                    |